# **QL-SD** User Manual

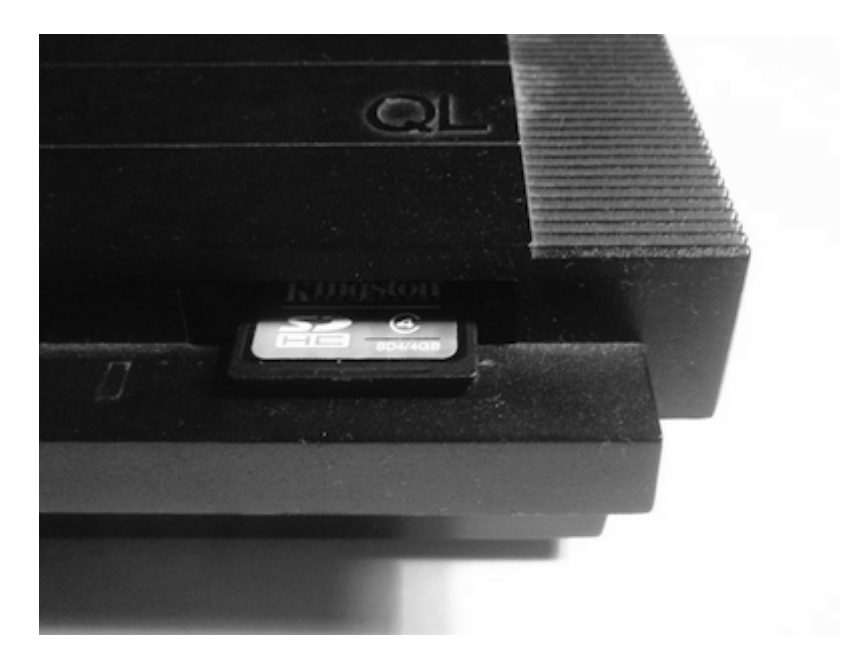

# Contents

| Со  | ntents                                                        | 2          |
|-----|---------------------------------------------------------------|------------|
| 1.  | Introduction                                                  | 5          |
|     | 1.1. About This Manual                                        | 5          |
| 2.  | QL-SD Package Contents                                        | 5          |
|     | 2.1. Backup                                                   | 6          |
| 3.  | Hardware Installation                                         | 6          |
|     | 3.1. Opening the QL Case                                      | 7          |
|     | 3.2. ROM / EPROM Considerations                               | 7          |
|     | 3.3. Installing the QL-SD Main PCB                            | 7          |
|     | 3.4. Installing the QL-SD SDHC Daughter Board                 | 8          |
|     | 3.4.1. Microdrive Removal                                     | 8          |
|     | 3.4.2. Daughterboard Installation                             | 9          |
|     | 3.5. Reassembly                                               | 9          |
| 4.  | First steps with QL-SD.                                       | . 10       |
|     | 4.1. Selecting the File system Image to Use                   | . 10       |
|     | 4.1.1. Unexpanded QL                                          | . 11       |
|     | 4.1.2. QL with 256kB Memory Expansion                         | . 11       |
|     | 4.1.3. Fully Expanded QLs, Gold Card and SuperGold Card Users | . 11       |
|     | 4.2. Installing the File System                               | . 11       |
|     | 4.3. Starting Up the First Time                               | . 11       |
|     | 4.4. Changing SD Cards                                        | . 12       |
| -   | 4.5. Switching Off                                            | .12        |
| 5.  | Data Exchange with your PC                                    | .13        |
|     | 5.1. Transfer Using Disk Drives                               | 13         |
| 6   | 5.2. Transfer Using a BDI Driver                              | 13         |
| б.  | QL-5D Usage Recommendations                                   | 13         |
|     | 6.1. No more Repools                                          | 13<br>12   |
|     | 6.2.1 Organize your Friends                                   | . 13       |
|     | 6.2.2. Create a WORK directory                                | . 14<br>11 |
|     | 6.2.2. Credie d WORK_ directory                               | . 14<br>17 |
|     | 6.2.4 Use DUP DDOWN DATA USE and PPOG USE                     | 15         |
|     | 6.2.5 Use a File Manager                                      | 15         |
|     | 6.3. Important Software for Large Disk Lisers                 | 15         |
| 7   | Prenaring the SDHC Card                                       | 16         |
| ۰.  | 7.1 Preparing the OL File System Image                        | 17         |
| 8   | OI -SD Driver S*BASIC Procedures and Functions                | 19         |
| 0.  | 8.1 SDC START                                                 | 19         |
|     | 8.2 MOUNT Number { Drive Partition}                           | 20         |
|     | 8.3 UMOUNT Number                                             | 20         |
|     | 84 SDC USE Names                                              | 21         |
|     | 8.5. SDC BASE()                                               | 21         |
|     | 8.6. SDC VER\$(Mode%)                                         | .21        |
| 9.  | QL-SD Hardware-Level Commands                                 | .21        |
| -   | 9.1. SPI MODE Number                                          | .21        |
| 10  | Direct Sector Access                                          | .22        |
| 11. | QL-SD Driver                                                  | .22        |
|     | 11.1. Device Name                                             | .22        |
|     | 11.2. Buffers                                                 | .23        |
|     | 11.3. Starting the Driver                                     | .23        |
|     | 11.4. Formatting                                              | .23        |
| 12  | Some Technical Details                                        | .23        |
|     | 12.1. The Address Map                                         | .24        |
|     | 12.2. The Hardware                                            | .24        |
| 13  | Known Issues                                                  | .24        |
|     | 13.1. Hardware                                                | .24        |
|     | 13.2. Driver                                                  | .24        |
| 14  | Acknowledgements                                              | .25        |
| 15  | Copyright Notice & License                                    | .25        |

| <br> | <br>     | <br>•••• | <br> | •••• | •••• | <br>     | <br> | <br> | • • • • |      | <br> | <br> | <br> | <br> | <br> | •••• | <br> | <br> | <br> | <br> | <br> | <br> | . 2 | 25 |
|------|----------|----------|------|------|------|----------|------|------|---------|------|------|------|------|------|------|------|------|------|------|------|------|------|-----|----|
| <br> | <br>•••• | <br>     | <br> | •••• |      | <br>•••• | <br> | <br> | ••••    | •••• | <br> | <br> | <br> | <br> | <br> | •••• | <br> | <br> | <br> | <br> | <br> | <br> | . 2 | 2  |

#### **IMPORTANT NOTE**

By the time of writing this document, the following incompatibilities between QL-SD and standard QL hardware were known:

- 1. QL-SD is not working reliably (sometimes it is not even working at all) in QLs equipped with the Miracle Gold Card. It is thus not recommended to use it together with this extension.
- 2. QL-SD is not working reliably (sometimes it is not even working at all) in QLs equipped with the Miracle SuperGold Card. It is thus not recommended to use it together with this extension.
- 3. QL-SD is principally incompatible with any software using the ROM slot area (The Eidersoft ICE and mICE suite of programs and some Metacomco compilers are known examples)
- 4. Unexpanded QLs with only the original 128k memory have severe limitations on possible filesystem sizes due to shortage of memory for the driver. It is thoroughly recommended to use QL-SD with a memory extension.

Problems (1) and (2) are still being worked on by the time of writing. (3) and (4) are not considered "problems" - It's just the way it is and will (and can) not be changed.

# 1. Introduction

This is the User Manual for the QL-SD device for Sinclair QLs and other computers running various QL-alike operating systems. QL-SD is intended for retro-computing and fun purposes, not to process important data.

It has been developed with the aim in mind to give the QL a state-of-the-art mass storage device given that Microdrives now nearing their 30th year tend to break a lot and replacements are very hard to find. QL-SD has been put together for you by a number of QL enthusiasts, some of them are listed in the acknowledgements section.

# 1.1. About This Manual

The QL users' scene is manifold - It ranges from the relatively novice unexperienced retrointerested user who just obtained a QL from a flea market or a garage sale to the long-time experienced QL-Expert who writes an S\*Basic extension during lunch break. This manual tries the impossible - it is written for both types of users (and all the rest that are located somewhere inbetween). The first (about half of it) part covers all the basics you need to know to operate this new type of mass-storage device with your QL

The second part of the manual handles the more obscure - and potentially dangerous (to your data, and your peace of mind, probably) aspects of the hardware and software.

Should you be willing to explore the commands and procedures described in the latter part of the manual, it is assumed that you know what you are doing and are not trying to risk important data but instead work on backups and test cards. For the more novice users: There is really nothing in there you could probably need or really benefit from - Most of it is diagnostic stuff or low-level commands. You won't be missing any of this.

#### If you notoriously tend to ignore manuals:

In case you belong to the 99% of people who want to see their newly acquired gadget working in no time and thus typically turn a blind eye to most sections of your precious manual:

Please make sure you at least read the chapter on hardware installation, followed by the quick guide for preparing an SDHC card. Also don't forget to make a backup copy of the supplied SD card. Once you have seen QL-SD working, please do come back and read the rest - it is worth it!

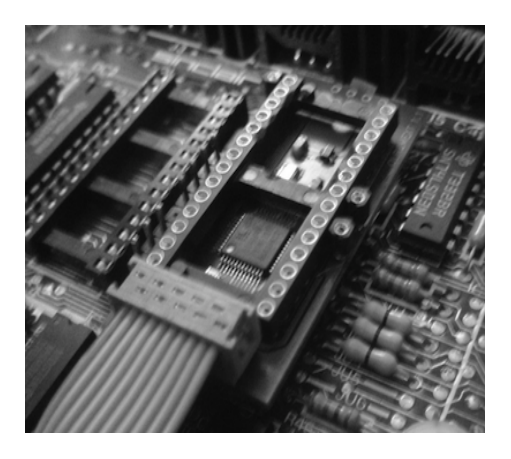

# **2. QL-SD Package Contents**

QL-SD consists of the following components:

 A small PCB board that makes up the actual QL-SD. This is intended to go into the ROM socket of one of the QL system ROMs (which one does not matter). It contains the main QL-SD circuitry and has a second socket on top to hold either the original ROM or a 64 KB EPROM with the Operating system, QL-SD driver software and TKII

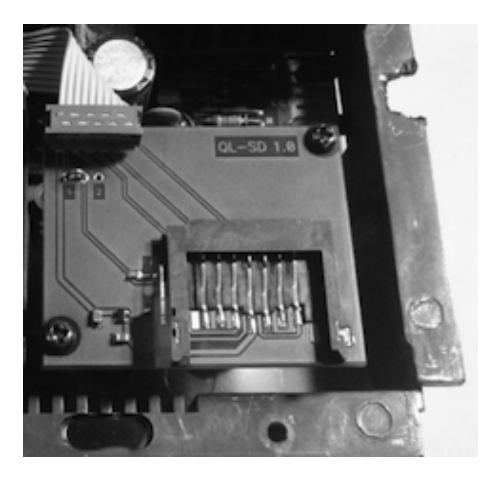

2. A second small PCB board with an SD card socket to go in place of one of the two QL in-built microdrives, allowing you to change cards easily through the former microdrive access slot.

- 3. A short piece of ribbon cable connecting the two PCB boards.
- 4. A 64KB EPROM with driver software and replacement operating system.
- 5. An SD card containing a number of QL file system images, the PC software and some QL software we deemed too important to miss for users of large storage systems.

### 2.1. Backup

Before you do anything else with QL-SD, please make sure you create a backup of the supplied SD-Card. It holds a lot of useful QL-SD support software, the documentation, and a number of pre-built file system images.

You do not need to actually back up to another - real - SD card, you can simply copy all the files onto a safe place on your PC hard disk (or, even better: Store it on a CD-ROM).

From a PC viewpoint, there is really nothing non-standard on this SD card, it should happily copy all the files across.

# **3.** Hardware Installation

As QL-SD is intended to go inside the QL's case leaving the original stylish outside intact as much as possible, you will need to open up your QL case and replace some chips. No soldering is required, just a bit of caution and common sense. If you have never handled electronic devices before, please be assured installation is actually quite easy - just take your time and don't force it.

#### Important note regarding keyboard membranes

In order to install QL-SD, you will need to open up the QL case and handle its inner parts.

QL keyboard membranes usually become brittle with age and tend to break easily when moved (and you need to do that when installing QL-SD), resulting in a non-working keyboard.

Sometimes, it is possible to 'repair' a broken membrane by just shortening the ends that go into the QL main board connectors a bit, but that is not recommended and will not last long anyway.

If your QL still has its original membrane, probably now is the time to look for a replacement.

RWAP services in the U.K are selling high-quality replacement membranes.

### 3.1. Opening the QL Case

Before opening the case, make sure you remove all Microdrive cartridges, expansion and ROM boards from your QL. Also make sure power is disconnected.

The QL case can be opened by removing the screws holding the upper and lower parts of the body together. The screws are located on the underside of the QL, 4 towards the front side (on a recessed ledge) and 4 towards the back side, equally spaced along the length of the QL (Note one of the rear screws might hide underneath a sticker). On the right side of the QL there are two additional screws directly underneath the microdrives in about the middle of the bottom case – Leave those alone when opening the case, they are holding other QL parts on the inside.

Once you have removed the screws, flip the QL around (making sure that it doesn't fall apart yet) and carefully lift the keyboard and top cover. There are still some cables for the power LED and the keyboard connection that hold the upper and lower part together. Carefully unplug those from the QL main board and remove the upper case. QLs that weren't made in Korea by Samsung (that is, basically all U.K. and pre-Issue 6-Models) are said to have some tricky connectors for these cables – be careful, because if you bend the wires they seem to be very hard to slide back in.

### 3.2. ROM / EPROM Considerations

You should now decide whether you want to use QL-SD with its own dedicated ROM that comes with Minerva 1.98 and the QL-SD driver. This has the advantage over any other solution that you will not need to load the driver from disk or microdrive before you can actually start using QL-SD. Minerva on the QL-SD's EPROM is probably the most advanced and bug-free versions of all QL ROMs. TK2 is a must for every advanced QL user, so should be the first extension loaded from the SDHC card, if not included from ROM.<sup>1</sup>

The disadvantages are small: There are still a small number of pieces of software around that are said not to be compatible with Minerva, and you will need to load any non-English keyboard layout from disk (or rather, QL-SD). It is thus thoroughly recommended to use the QL-SD EPROM unless you have very good reason to do otherwise.

#### Unexpanded QLs will only work with the driver in ROM due to memory restrictions.

Should you go with the QL-SD EPROM, you need to remove *both* original QL ROMs from their sockets, if you want to stay with your original ROMs, remove only one of them, once QL-SD is installed, it is going to be re-fitted on top of QL-SD. If you want to go with QL-SDs EPROM, remove both original ROMs (IC33, IC34). Actually, it does not matter which of the ROM sockets is used – QL-SD works in both – we recommend the right one.

Please note that the QL-SD driver and hardware registers operate in the memory area originally intended for the ROM slot (\$C800 - \$FFFF). With QL-SD installed, the QL ROM slot may be no longer usable for other purposes.

### **3.3.** Installing the QL-SD Main PCB

As QL-SD goes where the QL ROMs are normally located, these need to be removed first. Either

If you have a disk version of TK2 and do not use the supplied EPROM, load TKII like that: base=RESPR(16384):LBYTES SDC1\_TK2\_EXT, base:CALL base

If that does not work (i.e, crashes your QL), it is because you might have a ROM binary which has a header that needs to be skipped. Try this:

base=RESPR(16384):LBYTES SDC1\_TK2\_EXT,base:CALL base+PEEK\_W(base+6)

use an IC removal tool in case you have one, or use a small screwdriver, carefully sliding between socket and ROM repeatedly from either side, prying the ROM from its socked slowly but steadily. Make sure you do not bend the legs, you will need the ROM intact afterwards should you decide not to use the QL-SD EPROM.

If you intend to use the QL-SD with its own dedicated ROM you need to remove **both** original QL ROMs (IC33, IC34), in case you want to retain your original ROM version, only remove one of them.

Once the ROM is removed, the QL-SD goes into one of the now empty ROM sockets of the QL. Make sure you align the pins properly and carefully insert the QL-SD into the ROM socket (the connector to the daughterboard facing to the front of the QL), pressing firmly down once you have made sure everything goes where it should.

If you have removed only one ROM, that one goes now into the socket on top of the QL-SD. Make sure the small IC notch faces to the back of the QL. Put the ROM into the inner rows of connectors on the QL-SD and push it back in, cautiously watching you do not bend the pins and all of them are properly inserted in the socket.

Inserting the QL-SD EPROM is a bit more tricky, but is already done for you by your supplier: As the EPROM has much more capacity than the original ROMs, it needs to be inserted a bit differently: Some pins of the EPROM need to be bent outward a bit and do not go into the inner row of connectors, but instead into the outer row on the QL-SD socket. If your QL-SD did not come with the EPROM already inserted, use a pair of fine pliers to slightly bend the respective pins outward, with a short break inwards at the bottom, so that the pin can be inserted vertically in the outer row of socket connectors.

Make sure the EPROM is inserted with its notch facing to the back of the QL and all pins are settled in their respective connectors properly.

### **3.4.** Installing the QL-SD SDHC Daughter Board

The second board holds a socket into which the SDHC card is inserted. This board can be mounted instead of a microdrive unit, allowing to insert and remove the card just like a Microdrive cartridge.

For this, you need to remove one microdrive, we recommend mdv2\_, the rightmost one.

### 3.4.1. Microdrive Removal

In order to remove the microdrive (which one doesn't really matter – We recommend to install QL-SD into the right MD slot, but whichever microdrive you remove, the remaining one will from then on be mdv1\_).

It makes life easier if you first remove the large heat sink on the right of the QL, just behind the microdrives. It is just a single screw in the centre of the heat sink and some washers and,

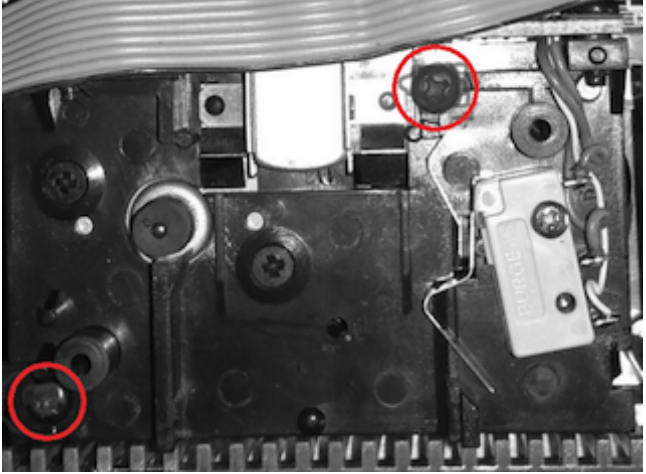

once removed, makes access to the microdrive connectors on the QL main board much easier. Temporarily remove that heat sink, unplug the Microdrive cable from the main board, then re-install the heat sink.

The picture marks the Microdrive screws that need to be removed. Leave the other screws in place! You can now lift the Microdrive from the case and store it in a safe place. You hopefully won't ever need it again...

### 3.4.2. Daughterboard Installation

The QL-SD daughterboard goes into exactly the same place as the Microdrive and is mounted with the same screws. Once installed, check with the top case on whether the daughterboard fits correctly. You want the top side of the daughterboard exactly flush or a little bit above with the casing slot. Depending on the PCB material used, the daughterboard might sit slightly deeper than the microdrive slot in the casing. Should that be the case, you should shim the daughterboard with thin (plastic!) washers in order to lift it a small amount. If the daughterboard sits too deep in the case you might have problems inserting and removing SDHC cards later or you might even damage the SDHC card slot.

Now you should connect the two boards with the supplied ribbon cable. When you put the cable in place, simply make sure it doesn't interfere with Microdrive #1 it would be passing by in the recommended set-up. The cable should pass mdv1\_ on its rear and use the same path mdv1's cable takes.

This is how the installed QL-SD should look like2:

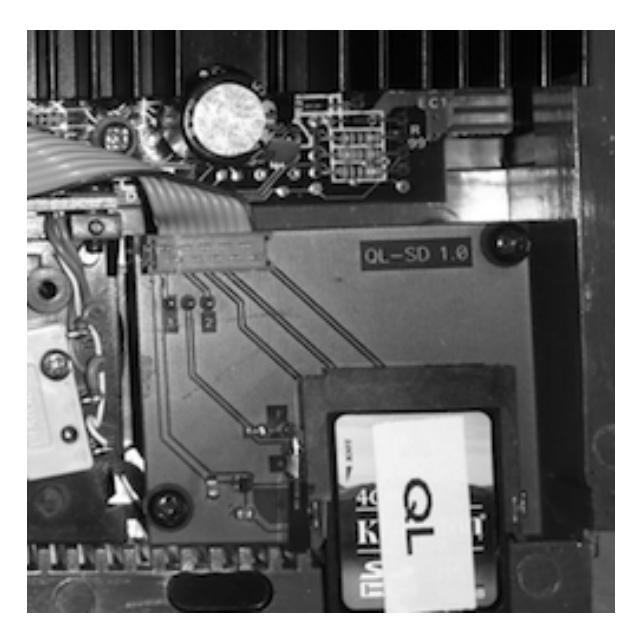

### 3.5. Reassembly

Bad manuals would now state "Assembly follows the exact steps as disassembly but in the opposite order" - And we do exactly the same.

Re-Insert the top case LED connections, the keyboard connector strips, and place the top cover on the bottom cover. Make sure you didn't forget any screws or washers inside the case - They might do severe damage when you switch on the QL. Also thoroughly check that you have fitted all circuits the correct way round before applying power to the QL - QL ICs (at least the socketed ones) all have their notches facing towards the *back* of the QL.

Leave the casing screws for the moment, you first want to verify everything works as intended.

Power on your QL (do not insert the SD card yet) and make sure it boots up properly – Also check that all the keys are working. Once you have verified this, you can put the screws back in place.

<sup>&</sup>lt;sup>2</sup> Hardware cracks with some experience in soldering might want to remove the QL-SD drive LED from the daughterboard and instead connect the original QL microdrive LED in the case with two short pieces of wire and a connector. This is perfectly possible and will retain a bit more of the "original" QL style. Make sure you get the polarity right!

If you use the QL-SD driver in the EPROM, you should see the driver initialisation message on your trusty F1/F2 selection screen:

SD-Card Driver v0.07.078

Press any key in 1.5s to abort load

Congratulations! You have just successfully installed QL-SD in your computer.

**Remark**: It is absolutely not mandatory to fit the QL-SD daughterboard into a Microdrive slot of the QL – We just think it is the most convenient solution, given the declining usability of Microdrives these days. If you want to retain the second Microdrive at all cost – Feel free to find another space in the QL casing that can take the daughterboard without interfering with other components. Some space near the ROM slot might as well suffice, simply make sure the daughterboard is fixed firmly in place and does not have any electrical contact with any other QL component.

### 4. First steps with QL-SD

In order to operate QL-SD properly, you (obviously) need an SD card. QL-SD will only work with SDHC card media (typically cards with a capacity of 4 GB or higher, although only a fraction of this size is actually used with the QL), cards made according to older standards like "MMC" or "SD" only, will *not* work.

QL-SD normally uses the SD card in a way that most QL emulators do: The QL file system resides in a large file on a DOS-formatted disk. The driver that came with the EPROM on your QL-SD is also configured to use this mode as default.

When starting up, the driver consults the card for a file named  $QL\_BDI.BIN$  and assumes it holds the QL file system. This file needs to have a special format, otherwise the driver will refuse to load it. Your QL-SD comes with an SD-Card that already holds a number of standard size file systems you can (and should) use to get you going. Just pick the one you think that fits you (and your QL) and rename it (on your PC) to  $QL\_BDI.BIN$ . You can create your own QL\_BDI.BIN files using the tool MakeImage.exe. This is covered later in this manual.

### 4.1. Selecting the File system Image to Use

#### Memory Considerations for QL-SD Image Files

Any block device on the QL needs memory for various purposes, and so does the QL-SD. Memory is used for slave blocks (temporary buffers that hold data while it is being shoved in and out to the SD card) or drive maps (maps that hold information where on the SD-card which piece of the respective file can be found). In a nutshell, the actual amount of memory needed mainly depends on the chosen file system image size - The larger it is, the more memory is needed for buffers and the map.

If you are tight on memory (maybe you only have 256kb memory extension), do not be tempted to choose a File system too large - You may end up with an unusable system because all your precious memory might be used up by the QL-SD driver for copies of the drive map and buffers. A recommended sensible setup for a QL with with at least 256kB expanded memory would be a file system size of 64MB, if you have 640kB memory, you could go for 128MB image size.

Miracle x-Card owners should be able to easily use even larger File system sizes, although this has not been extensively tested by the time of writing.

Be aware the larger the buffer area needs to be, the longer the QL will need to search through it. Very large file systems can severely slow down your QL.

The most extreme case is with an unexpanded QL: Originally, we thought it wouldn't even work with QL-SD - But a file system size of 3 MB seems to be the optimum working setup leaving just about enough free memory to be able to do at least some sensible work with it - Maybe it's about

time you consider expanding your QL's memory?

If you are in doubt, choose a 64MB image (if you have an expanded QL) to start with. See how this works out with your particular QL for a while and decide then.

### 4.1.1. Unexpanded QL

For an unexpanded QL, the choice of file systems is rather limited: There is exactly one that you can sensibly use. This file system gives you 3MB of space to work with, on a typical unexpanded QL with no other tools loaded, you are left with about 60kB of free memory after mounting that image. This might be a severe limitation depending on the type of usage you take ypur QL to. Generally, it is not recommended to use QL-SD on unexpanded QLs.

### 4.1.2. QL with 256kB Memory Expansion

For QLs with a memory expansion up to 256 kB, a sensible file system size would be either 32MB or 64MB. This leaves you with enough elbow room to work with on the QL, while on the other hand you have plenty of space on the SD card (Remember: The Miracle Hard disk came with 40 MB...)

### 4.1.3. Fully Expanded QLs, Gold Card and SuperGold Card Users

Note GoldCard and SuperGoldCard systems are at the moment not recommended for usage with QL-SD.

Memory should not be so much an issue here - But remember, the larger you make your file system, the slower disk handling is going to be. Depending on your storage space requirements, 128MB to 256MB seem reasonable.

In any case, it is thoroughly recommended to start with the 64MB file system image and explore your actual requirements before building your system.

### 4.2. Installing the File System

This is probably the easiest step. Insert the SD card into your PC's card slot and rename the selected file system to "QL\_BDI.BIN" and you're done. If you are starting with a freshly purchased card, simply copy one of the images from the backup (you did make one, did you?) to the card and name it "QL\_BDI.BIN". If you are using a "new" card, make sure no other files are on it before. If the card saw other uses before, consider to format it. QL-SD assumes the file system to be a contiguous file of data blocks - If the card was in use before or there are other files on the card, the PC might scatter the QL\_BDI.BIN file all around the card - This will not work in the QL!

# 4.3. Starting Up the First Time

Now comes the moment of truth: Insert the prepared SD Card (You are working with a back-up, do you?) into QL-SD's SD slot and power up (or reset) your computer. You should be seeing the QL-SD driver's sign-on message followed by a number of further progress messages and finally "OK".

QL-SD should now be ready - The device name used by QL-SD is normally sdc1\_. Simply try a

dir sdc1\_

This should give you a directory of the QL-SD file system (note you will not see the same files as when you do a directory of the card in your PC - QL-SD does not operate directly on the SD card, but instead in a file system image *within* the QL\_BDI.BIN file.)

Any file system command will work as usual, you simply use the sdc1\_ device name instead of the

flp1\_ or mdv1\_ you have been using up to now.

### **4.4.** Changing SD Cards

Keeping in mind that QL-SD has been designed as special type of "hard disk" for your QL and is also handled that way by the operating system, you might wonder whether you can change SD Cards during operation. The simple answer for the casual QL user is: Don't do it. Computers aren't made to have their hard disks changed while running. You might want to power down your QL before changing cards if you are unsure.

The more complicated (but more dangerous) answer is: You can very well change SD cards while the QL is running, **provided you make sure you will always adhere to the following procedure.** 

Note that if you fail to use this mandatory procedure for changing SD cards on the fly, you will sooner or later loose data. Maybe single files, maybe the complete QL file system, or even the whole card contents.

#### You have been warned.

Before removing an SD card during operation, **always** make sure you use the new S\*BASIC command

UMOUNT 1

This tells the QL that its card is about to be removed. The driver will walk through all its temporary buffers and write them to the card, making sure everything that still needs to be written actually is. As an additional activity, it will update the sector map and write that as well.

Once the UMOUNT command returns and the drive LED is off, you can safely remove the card.

After inserting a new card (properly formatted and with a proper BDI image on it), issue the S\*BASIC command

MOUNT 1

This command tells the driver to inspect the newly inserted card for a proper FAT32 file system and a proper BDI image, read the disk map from there and collect the root directory. The new card is now usable.

Although there is quite a bit of protection built into the driver against destroying the image when cards that are still mounted are removed (like frequently updating the disk map and trying to keep the unwritten data in slave blocks at a minimum) there is still a very high chance to loose data. Unmounting a partition that has not been mounted will not hurt, so make sure you do it.

If you are an expert user and for some reason work with several partitions on the card: Make absolutely sure *all* of them are un-mounted before card removal. It is pretty easy to forget one and destroy it.

### 4.5. Switching Off

As we have now discussed in length what might happen to your data if you inadvertantly remove the SD card without the driver noticing, you might wonder what might be the right procedure to switch off your QL and end your QDOS session.

Actually, there is not much to notice here, except: The driver waits about one second to write the map on the SD card after your last write access to the card. (The driver waits whether there are

more write accesses to come because it does not want to constantly update the map on the card and thus wear the card's Flash memory more than necessary). You might have noticed, that after about one second after the last write access the drive LED is switched on for a short period of time. **Do not switch off the QL before this has completed!** Failing to do so will most probably result in loss of the last writes or worse. If you want to do something extra for your data safety, you can issue a UMOUNT 1 command and then remove the card before actually switching off.

# **5.** Data Exchange with your PC

Nowadays, when most of the software for your QL comes from the Internet, you might probably be wondering how you can transfer files from your Internet-connected PC to your QL. For a "normal" PC without additional software, it is not possible to access the contents of a QL\_BDI.BIN file and thus read and write files in the QL file system contained therein.

# 5.1. Transfer Using Disk Drives

The least complicated way would be: Use floppy disks, if you have. QL software is typically that small that a lot of software can be pushed onto a single (even DD) floppy disk. You can also transfer zip files in compressed form, and you get even more software onto the disk. If you have owned that disk drive for a while, you might already know how to best transfer from a DOS- or Windows-based computer to a QL disk (There are some programs out there that facilitate FAT- to QL disk transfers. Search your favourite QL software archive)

# 5.2. Transfer Using a BDI Driver

Disk drives and disk interfaces are becoming a scarce resource nowadays and are heavily sought after - If you watch the prices for used devices on popular auction platforms, they are often even higher than what the equipment used to cost new decades ago. So there must be an alternative to using disks - and there is:

Some QL Emulators for PCs might have a BDI driver that is able to access the contents of your QL disk images. By the time of writing this document, there are preliminary versions of such drivers available for *Q*-*Emulator* and *uqlx*. Other drivers might become developed for other QL Emulators.

Please refer to the documentation that came with the BDI driver for your Emulator on how to transfer files between the systems.

# 6. QL-SD Usage Recommendations

For a lot of users that are used to be using only floppy disks (or even microdrives), the huge capacity of storage that you can have with QL-SD might be some sort of "Culture Clash". This chapter gives some general recommendations on how to adapt your organisation of data and ways of working with this huge amount of storage. While we are trying to give some hints, this is obviously not the place to explain all of the possible QL mass storage extensions.

# 6.1. No more Reboots

From now on, the days of "Insert Disk and re-boot" will probably be gone for you. You *can* go on working like that, but you will be losing a lot of potential of your new set-up. Instead, invest a bit of time to develop a proper BOOT program that sets you up for rather longer sessions. There are a number of good examples for such BOOT files around - Check your favourite QL software repository or discuss the issue in one of the QL fora.

# 6.2. Make Directories your Friends

Large disk space will become largely unmanageable if you don't organise your files into directories (It is not the slightest bit of fun to "CTRL-F5" yourself through screens and screens of file names

because you decided to put everything into the root directory). As QL-SD comes with a fully-fledged Level 2 device driver, you can use "real" directories provided you are using at least TK2 (Which normally comes with the QL-SD ROM).

### 6.2.1. Organise your Disk Space

We would recommend a basic structure that employs a "sys\_" directory that is going to hold everything that you want loaded at BOOT time using LRESPR. This makes maintenance of file locations, versions and updates much easier. Another one would be a "progs\_" directory that would hold all frequently used executable programs that *do not expect a specific subdirectory structure* and *do not store a lot of support files in their program directory* (we just got rid of the mess in the root directory - you do not want to have it here instead).

Executables that do not fall into this category (Psion Exchange or C68 might be examples) should go into a directory of their own. Obviously, you would then have to remember where you have put that program before you would be able to start it - This is where the pth\_, dev\_ and sub device drivers (see next paragraph) come into play.

Note how the example picked pretty short names for the directory names - Make sure you don't choose too long path names for the first level directories - A QL path name is restricted to 36 bytes of length (not including the "sdc1\_" device name), no reason to waste a single character.

### 6.2.2. Create a WORK\_ directory

With a large disk like QL-SD, it is very easy to end up with a completely cluttered root directory after some time of work - Make sure that when you start a new project (programming, word processing, whatever...), you create a new directory under sdc1\_work\_ and put everything that belongs to that project into that directory. You want your root directory clean and tidy without having to search a long time for a file you created last week.

### 6.2.3. The MAKE\_DIR Command

MAKE\_DIR is a command that comes with QL Toolkit 2. MAKE\_DIR creates a "real" Level 2 directory on QL-SD (or other Level 2 storage devices). Level 2 directories are special files in the file system that hold the names of all further files contained in this directory. You can easily distinguish Level 2 directories from normal files - They are marked with a "->" following the directory name when you issue a "DIR" command on the drive. MAKE\_DIR takes one string argument - the full name of the directory to be created. MAKE\_DIR takes account of the TK2 data defaults.

Level 2 directories should be created *before* the actual files that go into them are copied to the directory - So, if you have a number of files like

```
sdc1_work_file_asm
sdc1_work_file_rel
sdc1_work_another_file
```

You might want to *first* create the directory sdc1\_work (By issuing the command "MAKE\_DIR sdc1\_work") *before* you actually copy the files there. Doing it the other way round will work just as well - and move already existing files with matching names into the new directory, but might waste disk space.

Level 2 directories can be deleted just like normal files using the DELETE command, but only if they no longer contain any files - You must first make sure a directory is empty before you can actually delete it.

If you don't have a proper MAKE\_DIR command, the images on the supplied SDHC card have a binary that implements MAKE\_DIR and can be loaded into any QL.

### 6.2.4. Use DUP, DDOWN, DATA\_USE and PROG\_USE

When you only have been working with floppy disks or Microdrives up to now, you probably didn't have much use for the above TKII commands - Now you have. Make yourself familiar with those commands and do use them.

In case you decide to use the pth\_-Extension, you probably want to leave the Program Default Directory (set with PROG\_USE) left untouched and constantly set to pth1\_. Just add every new directory that is going to hold a specific program you regularly use to that path. Make sure pth\_ items are sorted by usage frequency - The earlier a directory comes in there, the faster it will be found.

### 6.2.5. Use a File Manager

When trying to manage a lot of files in complex directory structures, file management programs can really help a lot. Q-Trans would be worth a recommendation.

### 6.3. Important Software for Large Disk Users

Make yourself familiar with at least the pth\_ and sub\_ device driver extensions (if you find one that actually works, the dev\_ pseudo device would also be thoroughly recommended). Instead of searching the lost file yourself, the computer can do it for you. pth\_ is useful for having the computer find the files you want to execute spread across a number of directories, dev\_ and sub\_ are particularly useful for programs that assume they can put or find all their files in the root directory or just cannot work in subdirectories (like the Psion Four).

Most of the essential drivers have already been collected for you on the example BDI images on your SD card. The associated manuals should be in there as well.

The following is just a list of files you should at least have a look at, most are really worth installing them (some of them are still commercial programs, but most are in the Public Domain):

- pth\_ device driver
- sub\_ device driver
- dev\_device driver (Note: Needs THING extension from HOTKEY system II And by the time of writing, we could not find a version that properly worked outside of SMSQ/E)
- QPAC2 (commercial, needs Pointer Environment)
- Q-Trans (Part of Launchpad, but freeware Note needs *sdc\_use win* or a patch to work with QL-SD
- Launchpad (commercial)
- Pointer Environment
- FiFi (Jochen Merz, commercial) A fast file finder that helps you locate files by content or name.

This is about all you need to know to be able to work with your QL-SD as a Hard Disk replacement. The rest of this manual can actually be skipped in case you are content with mass storage you have now ;) Most of the S\*Basic commands that come with the driver will only needed for troubleshooting

# 7. Preparing the SDHC Card

The card needs to be freshly formatted FAT32 (A card that has been in use for a while might possibly only be able to store the image file fragmented). In order to prepare your card for QL-SD operation, you should have access to a PC with an SDHC-capable card adaptor (most of these nowadays are).

QL-SD has two ways to store your data: The "native" way of storing data on the card (that is the one we do not recommend and you should only use this method if you

- 1. know what you are doing
- 2. know why you are doing it that way.

We can pretty much imagine (1) might be the case, but not (2) - There are actually only very few very obscure reasons why you would want to use the cards in native mode. Data exchange with a PC or other "modern-day hardware" will not be possible in this mode.

The actually recommended method is to use the card in a mode that most QL emulators do: The QL file system resides in a large file on a DOS-formatted disk. The driver that came with the EPROM on your QL-SD is also configured to use this mode as default.

In case you don't know how to format an SD card on your computer, refer to the text box below.

#### NOTE: Formatting a card will wipe all data from it!

#### Formatting an SD Card (Original borrowed from eLinux.org)

#### Windows

- Download and install the SD Association's Formatting tool from https://www.sdcard.org/downloads/formatter\_4/eula\_windows/
- Open the Application you have just installed
- Set "FORMAT SIZE ADJUSTMENT" to ON in the Options menu.
- Make sure you have selected the Drive your SD Card is inserted in
- Click "Format"

#### Мас

- Download and install the SD Association's Formatting tools from https://www.sdcard.org/downloads/formatter\_4/eula\_mac/
- Select "Overwrite format"
- Make sure you have selected your SD Card, and not something else
- Click "Format"

#### Linux

- Use gparted (or the command-line version parted if you prefer), if you don't have it, install it as you usually would.
- Format the entire disk as FAT32 (FAT16 will not work! Make sure you select

### 7.1. Preparing the QL File System Image

The step above has prepared the SD card for use with a PC - You want it to be usable with the QL, however. So the next step is to create the DOS-File that will actually hold the QL file system. As mentioned above, QL-SD comes with a number of pre-created file system images of various sizes - If you can't find one that suits your specific needs, you can create your own images: A QL image file can easily be created on a PC using the tool **MakeImage.exe** tool that should have come with your QL-SD or downloaded from a QL software repository on the internet.

#### **IMPORTANT NOTE:**

To keep the driver lean (to fit into the available ROM space) and fast, there is no full implementation of a VFAT32 file system in there. For this reason, the driver will only work if the QL\_BDI.BIN image file is located in **contiguous** sectors on the VFAT32 SD card partition.

This is most easily achieved by copying the image on a freshly formatted SD card, or at least on a card that has not had files deleted from it since the last format. Deletion of files will create small areas of free space that a 'normal' VFAT32 driver would collate into larger space, re-use and allocate to files - That files are called 'fragmented' afterwards, because the sectors belonging to them are not in contiguous space, but instead inter-mixed with other files' sectors.

The QL-SD driver is **not able to handle fragmented image files**. It is not even detecting this situation, but will instead happily overwrite areas of the SD card that do not belong to the image file - And thus might destroy other (PC-related) data on the card.

There are even tools in the PC world to de-fragment a disk (i.e. collate all files into contiguous space on the disk) - While those tools are available and some of them would even do the job - It is probably not worth the effort - As a general rule: If you want to put a QL\_BDI.BIN image on an SD card, simply format it first.

Start the tool, press the "New Image" Icon and select a location for the image. You then need to decide on File system size and Group size (explained below). Press "OK" and you are done. This new image should be stored on your freshly FAT32 formatted SDHC card under the filename **QL\_BDI.BIN**. ("BDI" stands for the term "Block Device Image" and is also used in the context of a more general interface for QL file system access from within an emulator.)

The image file must reside in the SD-Card's root directory. It must not be resized, renamed or otherwise tampered with other than from the QL or a QL Emulator equipped with a proper BDI driver. The FAT32 system may contain further files, but caution must be taken so the native QL file system image is not harmed.

MakeImage.exe needs 4 parameters in order to create the QL disk image for you:

- Image Filename: This is the DOS-Name of the image created It will be shown when you display a directory of the SD Card from the PC. The name should have the drive and root directory designation in front of it - Make sure you choose the correct drive (the SD Card) when you use MakeImage.exe. For the name itself, there is not much of a choice: Current versions of the QL-SD driver will only pick up image files named "QL\_BDI.BIN".
- **2. QL Medium Name**: Choose the name of the medium that you want the QL to display when you request a directory listing Otherwise the name is of no further relevance.

- File System Size in MB (Megabytes): Choose your file system size, but make sure you read and understand the "Memory Considerations" text box below beforehand. If in doubt, enter "64"
   This will give you 64 MB of disk space. Plenty of space for a QL
- **4. Group Size**: This is the size of a disk allocation cluster Explained in the text box "Memory Considerations". If in doubt, enter "8".

| Image filename –<br>QL medium name –<br>Group size – | Create Image | — Filesystem size in MB |
|------------------------------------------------------|--------------|-------------------------|
|                                                      | 0K. Cancel   |                         |

The "MakeImage.exe" program will **not** warn you if you specify Group/Filesystem sizes your QL is not fit for (How should it know how much memory you have?) - Most probably the QL will simply crash when trying to mount that card for the first time and memory gets tight.

Very large group sizes might look desirable at first because you would be able to use more disk space - But beware: They could even slow down read and write operations - The operating system can only read and write complete groups, so your QL might end up in a situation where writing a small file will actually have to transfer much more bytes than just the file size to the card (Remember: The recommended group size of 8 means that the driver will read and write chunks of at least 4kb - A group size of 64 will use a minimal allocation size of 32kb!).

A simple rule of thumb might be: Simply use a Group Size of 8 for everything smaller than 128MB, 16 for everything bigger than 256MB, 32 for 512MB and up. Really large images (what would they be good for?) should use a Group Size of 64. By the time this document is written, there is really no stable opinion on this from the beta testers.

Unfortunately, for the moment we have no native support for creating BDI QDOS images other than on MS Windows, but:

#### Linux Users please note: Makelmage.exe will happily run on Wine.

#### MacOS X Users please note: Makelmage.exe will happily run on Mac Parallels

#### Memory Considerations when creating an Image File

Any block device on the QL needs memory for various purposes, and so does the QL-SD. Memory is used for slave blocks (temporary buffers that hold data while it is being shoved out to the SD card) or drive maps (maps that hold information where on the SDcard which piece of the respective file can be found).

The actual amount of memory needed depends on two parameters that need to be given when the BDI file is created: File system Size and Group Size. File system size sounds easy - It simply specifies the amount of storage space you want in your image file - But it has some hidden implications: The larger you specify the File system size, the larger your disk map is going to grow - The more QL memory will be used by the driver for buffering the map. On an expanded QL, this should not be a problem unless you specify a ridiculously large file system - On an unexpanded box, it is - A large one.

Group size is the size (in 512-byte-sized sectors) of an allocation block on disk. The

smaller you make the group size for the same size of disk, the larger your map grows, as there are more groups to keep track of. The larger you make it, the larger your slave blocks grow (Groups are slaved together).

If you are tight on memory (maybe you only have 256kb memory extension), do not be tempted to make your File system too large - You may end up with an unusable system because all your precious memory might be used up by the QL-SD driver. A recommended sensible setup for a QL with expanded memory would be a file system size of 64MB with a group size of 8. Miracle x-Card owners can easily go for larger File system sizes.

The most extreme case is with an unexpanded QL: Originally, we thought it wouldn't even work with QL-SD - But a Group Size of 8 and a file system size of 3 MB seems to be the optimum working setup - Maybe it's about time you consider expanding your QL's memory?

# 8. QL-SD Driver S\*BASIC Procedures and Functions

The QL-SD driver (EDDE 2 core) installs the following new procedures and functions into S\*BASIC:

- · SDC\_START
- · MOUNT
- · UMOUNT
- · SDC\_USE
- · SDC\_BASE()
- SDC\_VER\$()

### 8.1. SDC\_START

Activates the QL-SD driver, in case activating it during the ROM initialisation sequence has been aborted by a key press. If you simply boot your QL without pressing a key, you will hardly ever need this command. The ROM will then activate the driver and mount the card in the drive.

SDC\_START takes an optional single Long Word parameter containing a bit field of flags and configuration settings, one of which is bit 6 (F\_NATIVE\_FS) which, if set, forces the driver to look for a native QDOS file system instead of a FAT32 image (We already told you we do not recommend to use this mode, did we?).

SDC\_START also allows you to pass the starting LBA of an image file on the FAT32 card, and the number of buffers to use, but this is for non-standard configurations and not further explained here...

Example:

#### SDC\_START

Note that in current versions of the driver, repeated use of **SDC\_START** when it is not necessary, might waste QL memory by allocating unnecessary duplicated space for the disk map and sector

buffers. So don't do it.

Note: **SDC\_START** is only available (and needed) in the ROM version of the driver. The RAM-based driver will execute an **SDC\_START** functional look-alike automatically once it is loaded and CALLed.

### 8.2. MOUNT Number {, Drive, Partition}

Mount the specified physical drive and partition as the SDC device with the given number. The short form of the command mounts logical drive 1 from partition 1 on the physical drive with the same number. This short form is probably all you will ever need to know about this command.

Before a storage device can be used it has to be mounted as a QL drive. There are eight drive numbers associated with the QL-SD driver: SDC1 to SDC8. Any partition on any physical drive that the QL-SD recognises can be mounted as any one of those drive numbers.

On startup of both the RAM- and the ROM-based version of the driver, the first partition of the first SDHC drive (most probably the only one) is MOUNTed automatically - So there is no need to do this manually.

Please refer to the paragraph on SD card changes for guidance on how to use this command properly.

Examples:

MOUNT 1,1,1

Mount partition 1 on drive 1 as SDC1.

#### MOUNT 1

Mount partition 1 on drive 1 as SDC1. If the driver is configured to use BDI images, it will mount QL\_BDI.BIN. (Note With the current driver, BDI images can only be mounted from the first primary partition of the card)

### 8.3. UMOUNT Number

Unmount the specified SDC device.

This removes the mapping from the physical storage device to the QDOS drive number, allowing the drive number to be re-used by attaching it to a different physical drive/partition. Will also make sure that all the data that might still reside in slave blocks is truly copied to the disk.

After this command has been issued, the card can be safely removed from the drive. It will not be accessible before the next **MOUNT** command has been successfully executed.

Please refer to the paragraph on SD card changes for guidance on how to use this command properly.

Example:

UMOUNT 1

Un-mount SDC1.

### 8.4. SDC\_USE Name\$

Change the device name of the driver. It is possible to rename the QL-SD driver to something else.

This can, for example, be useful for compatibility with older programs that cannot recognise devices other than those installed on the basic QL. You can use any three characters. These must be upper case, and the fourth character must always be a zero.

Example:

SDC\_USE "MDV"

The QL-SD now pretends to be a Microdrive.

SDC USE without a parameter resets the driver name to SDC.

**SDC\_USE** "**WIN**" probably makes quite some sense and makes QL-SD pretend to be a real hard disk..

### 8.5. SDC\_BASE()

Return the address of the QL-SD driver's variables. If this fails, it means that the QL-SD driver is not installed. Other than checking whether the sdc device is available, this command is only useful for debugging the driver.

# 8.6. SDC\_VER\$(Mode%)

Return QL-SD driver version information as a string.

If the optional parameter Mode% is omitted, or is zero, this function returns the full driver version string (including core driver build number and status) as a string. Valid values for Mode% are:

1 : the four character hardware version string is returned.

2 : the four character hardware type string is returned (This will be "QRXB" for QL-SD).

3 : returns a four character string containing the compile-time options used when the driver was built. The first character will always be a '2', signifying an EDDE 2 core, the remaining three characters will either be a '-' or an alphanumeric option letter.

You wouldn't normally need this command, except for reporting bugs with the driver (there are none ;) )

# 9. QL-SD Hardware-Level Commands

The QL-SD driver supports some commands that control how communications with the SD card is handled by the driver. Most of those commands will not be of much use for normal operations, but some of them might make sense for tracing bugs and make specifically nasty pieces of hardware work.

### 9.1. SPI\_MODE Number

The QL-SD driver normally comes pre-configured with the best mode for fast and reliable operations. If your hardware will absolutely not cope with this mode, you can "slow down"

communications to the SD card ant try if this will work better for you.

**SPI MODE 0** Switches to the most basic SPI mode, "bit-banged SPI"

**SPI MODE 1** Switches to the medium speed mode, "slow background SPI"

SPI\_MODE 2 Switches to high-speed SPI mode, "fast background SPI"

# **10. Direct Sector Access**

For compatibility with existing software that does direct sector I/O on hard disks, the QL-SD driver supports this facility on native QDOS volumes.

To do this, open the special file "\*D2D", as in:

OPEN #3,"SDC1\_\*D2D"

The driver also allows the shortened form:

OPEN #3,"SDC1\_\*D"

The channel so opened has the following limitations:

• Data must be read or written in 512 byte blocks.

- The file pointer is interpreted as a sector (LBA) number, relative to the start of the partition.
- Only absolute file pointer movements are permitted.
- It is not possible to read a sector beyond the end of the partition. Any attempt to do so will return "End of File".
- Note that no files can be open on the logical drive with which you wish to perform direct I/O.

# 11. QL-SD Driver

The QL-SD driver implements a Level 2 Directory Device Driver with subdirectories. The current driver uses the "EDDE 2" core, no longer the initial "QL-SD" core. For more details, see the Acknowledgements section. There are further "EDDE 2" based drivers, e.g. for Ser-USB and Q-Emulator, which are compatible and work on the same image files.

Important: When working with the QL-SD driver a minimum of 256K expansion memory is thoroughly recommended. You will be able to use QL-SD on an unexpanded QL, but possible File system sizes are very limited.

Other versions of the QL-SD driver may also be used with QL clones and QL emulators.

### 11.1. Device Name

The name of the QL-SD device is normally *sdc*. If this causes problems on your system, or you wish to change it for some other reason, you may alter the name of the device with the **SDC\_USE** command (changing it to *win* is probably a particularly good idea in order to be compatible with a

lot of software that was designed to use QL hard disks)

### 11.2. Buffers

The EDDE 2 driver core does not use the QDOS/SMS Slave Block system. Instead it allocates it's own private slave blocks which are strictly limited to a configured maximum to avoid all available RAM being taken up by them. You may use values between 0 and 2048, but the EDDE 2 core will automatically scale back that value if it would take an excessive amount of RAM. A value of 0 causes the EDDE 2 core to allocate the most appropriate number for the amount of RAM in the system - So better don't even try and care.

### 11.3. Starting the Driver

The software comes in RAM or ROM versions. The ROM version starts when booting the machine.

The RAM version is started by loading the file **sdcard**\_*target*\_**RAM**\_**bin**, where *target* must be replaced by a string identifying the machine, for example **qrx082** for the standard QL. It can be loaded either with LBYTES followed by CALL or with the Toolkit II LRESPR command.

The ROM driver prints a message identifying itself to channel 0, for example:

SD-Card Driver v0.07.078

#### Press any key in 1.5s to abort load

At this point you have 1.5 seconds to press any key, which will keep the driver from loading. If you hit a key in time, this message will be displayed:

#### Load driver with SDC\_START command

The QL can then be booted as normal by pressing F1 or F2. If you then wish to load the QL-SD driver at a later time, you must use the SDC\_START command.

### 11.4. Formatting

The QL-SD / EDDE driver 2 can run in "native mode" and "image mode". Native mode allows to format an SDHC card purely with the QL or compatible computer. However, this would restrict usage of the card to the QL and not allow inter-operation with PCs and emulators. The default EPROM which comes with QL-SD is configured for "image mode".

To enforce native mode, the driver load must be aborted during the QL startup banner and done manually with the SDC\_START command. The **FORMAT** commands then allows to do a directly physically format an SDHC card which has not been prepared. For example:

#### FORMAT "SDC1 #MySDHC"

Note: This should not be done, unless you are sure you do not wish to use the default "image mode". In the more versatile "image mode", QL-SD can also access native file system image, but it resides within a normal file of the usual FAT32 partition of an SDHC card. This is the recommended way of using the device.

# **12. Some Technical Details**

This chapter covers some of the inner workings of QL-SD for the technically interested. You don't actually need to read or even understand this chapter in order to operate QL-SD.

# 12.1. The Address Map

QL-SD uses a quite a bit of address space in the QL:

| \$FEEO - \$FFFF | QL-SD Hardware register space              |
|-----------------|--------------------------------------------|
| \$C800 - \$FEE0 | QL-SD on-board ROM (driver)                |
| \$C000 - \$C800 | Unused by QL-SD (Expansion port ROM & I/O) |
| \$0000 - \$C000 | Minerva 1.98                               |

It is obvious from the above address map that QL-SD is not compatible with any other QL extension that uses the 16k ROM slot addresses (\$C8000-\$FFFF)

### 12.2. The Hardware

QL-SD's hardware consists mainly of the Lattice Mach 4000 CPLD, a pretty modern (and fast - it runs at 50 MHz) reprogrammable logic chip. The CPLD does the address decoding for the various QL-SD hardware registers that it provides and for the QL-SD EPROM.

The CPLD provides background SPI (Serial Peripheral Interface - The standard used to access SD cards) transfer to and from the SD card. In its normal mode, the CPLD acts as a serial-to-parallel converter clocking the 8 bits of one byte directly in and out of the SD card without the need of further intervention from the QL. (There is, however, SPI mode 0 which allows the QL to directly access the data and clock lines of the SPI bus - Which is obviously much slower and only used during driver startup)

As QL-SD lives in ROM space, there is actually no direct way for the QL 68008 CPU to write access the QL-SD registers. A write of one single byte to QL-SD is thus initiated by a read access to a specific QL-SD register bank offset by the value of the byte to be written to QL-SD - The CPLD translates this into a write into its data register.

# 13. Known Issues

### 13.1. Hardware

- It is (at least at the moment) not recommended to use QL-SD with the SuperGoldCard. Instabilities have occurred on some of such systems.
- QL-SD together with the normal (especially older) Gold Cards might also work unreliably. There have been reports of at least one Gold Card user (me, unfortunately) where QL-SD would not work.
- QL-SD will most probably not work with other hardware that uses I/O addresses in the range of \$c800 to \$ffff (the ROM slot area) or copy-protected software that wants to see its ROM in this area (The Eidersoft ICE and mICE suite of programs are known examples)

### 13.2. Driver

- The QPAC Files Thing may not work.
- Partitions that require group sizes larger than 8 degrade performance and have caused problems on some systems. Group sizes 64 and 128 were affected, but the exact circumstances of these problems were not known at the time of writing. Please test large partitions thoroughly on your system before using them for important data. Best stick to

partitions of 4 to 64 MB size.

 There are a number of programs out there (especially older games) that were written assuming the memory map of an unexpanded QL. Those programs load code onto fixed addresses without using the proper QDOS mechanisms to actually claim that memory. They ("Cuthbert in Space" is a known example) will happily overwrite crucial memory areas used (and properly claimed) by the QL-SD driver and thus crash the QL.

# 14. Acknowledgements

Adrian lves donated his driver and adapted it to QL-SD. Peter Graf has developed the hardware and initial firmware.

The current QL-SD Driver, using the EDDE 2 core, was written by Adrian Ives, derived from the QUBIDE hard disk driver by Andrew Reed & Phil Borman, and from the SDHC card driver and FAT32 support written by Peter Graf.

(The former QL-SD driver was written by Peter Graf, derived from the QLHD harddisk driver by Dirk Steinkopf, but is not covered in this manual, although the name QL-SD was previously used to distinguish it from the EDDE 2 core.)

The manual has been written by Tobias Fröschle and Peter Graf. Parts of this manual are based on documentation kindly provided by Adrian Ives.

# **15.** Copyright Notice & License

The QL-SD / EDDE 2 driver software is Copyright by Adrian Ives, Andrew Reed, Phil Borman and Peter Graf. QL-SD/EDDE 2 is free software under the terms of the GNU General Public License as published by the Free Software Foundation.

The source code for the driver can normally be obtained from the same place that holds this manual.

No charge may be made for distributing copies of this manual or the software, other than reasonable costs of duplication and postage.

# 16. Disclaimer

QL-SD / EDDE 2 is distributed in the hope that it will be useful, but WITHOUT ANY WARRANTY; without even the implied warranty of MERCHANTABILITY or FITNESS FOR A PARTICULAR PURPOSE. See the GNU General Public License for more details.

No responsibility is accepted for the loss of data or consequent damage of any kind resulting from the use of this device.

#### And a last word....

By the time of writing this document, QL-SD is still in its test phase. Although we have done our best to supply you with a thoroughly tested, working and secure system of software, hardware and documentation, you still might suffer data loss, SD card corruption and other catastrophic failure.

Please make sure you install and operate QL-SD with the best possible care and forethought you can. Keep to the operating procedures described in this manual. If something is unclear - Do come back to us, but please don't expect professional level support. The team that

brought you QL-SD is a team of hobbyists that neither make any money from it nor have the time to support you with fixing broken parts, damaged partitions and exploded file systems.

Before you care to bother us, thoroughly try yourself, or try and find someone around you with a bit of QL experience who might be able to support you. QL-SD is intended as a community project where people help each other to fix problems. The QL-Forum (http://www.qlforum.co.uk/) or the QL Mailing lists might be a good place to start looking for help.

This does not mean you're left alone and on your own with any problems you might have -Just make sure **you** support us as much as **we** support you. This might probably give us a bit more hobby time to supply you with more exciting hardware and software developments around the QL.